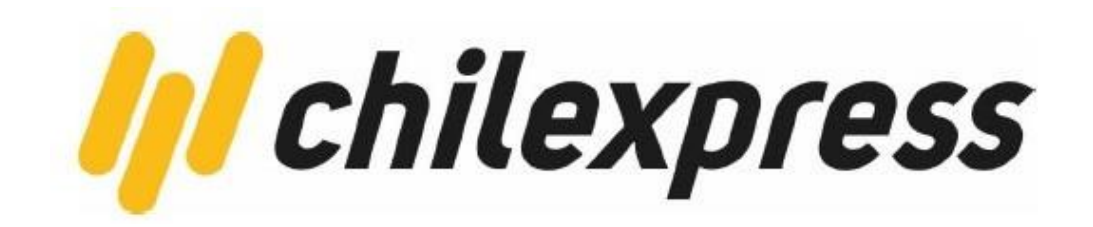

# **Plugin Prestashop**

PLATAFORMA DE INTEGRACIÓN CHILEXPRESS

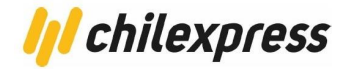

## Contenido

| Referencias                                        | 3  |
|----------------------------------------------------|----|
| Instalación y Configuración                        | 4  |
| Prerrequisitos                                     | 4  |
| Instalación                                        | 5  |
| Desinstalación                                     | 14 |
| Uso del Plugin                                     | 15 |
| Tarificación y Generación de Órdenes de Transporte | 15 |
| PDF Manifiesto                                     | 20 |
| Entrega el mismo día (AM/PM)                       | 21 |
| Búsqueda de direcciones                            | 23 |
| Tracking de bultos                                 | 25 |

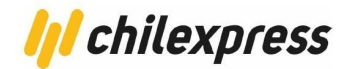

## Referencias

### Hoja de control de cambios y versiones

| Cliente                      | Chilexpress             |
|------------------------------|-------------------------|
| Referencia                   | Plugin para Prestashop  |
| Fecha                        | 29 de Noviembre de 2022 |
| Versión actual del documento | 4.0                     |

## Registro de cambios

| Fecha      | Autor | Versión | Referencias                                                           |
|------------|-------|---------|-----------------------------------------------------------------------|
|            | Ionix | 1.0     | Versión inicial                                                       |
| 07/06/2022 | Ionix | 2.0     | Mejoras API Generación OT V2                                          |
| 21/09/2022 | lonix | 3.0     | Porcentaje de descuento personalizado<br>para los servicios de envío. |
| 29/11/2022 | lonix | 4.0     | Habilitación del servicio entrega el<br>mismo día (AM/PM)             |

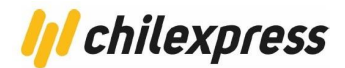

## Instalación y Configuración

#### **Prerrequisitos**

Para el plugin de Chilexpress en Prestashop se usan las siguientes tecnologías y versiones:

| Tecnología | Versión  |
|------------|----------|
| Prestashop | 1.7.6.3+ |
| PHP        | 7.3+     |
| MYSQL      | 5.6+     |

Al momento de instalar el e-commerce de Prestashop, se crea automáticamente un esquema de base de datos con toda su información.

Para la instalación de este plugin se consideran los siguientes prerrequisitos:

- Un sitio con el e-commerce Prestashop previamente instalado al menos en su versión 1.7.6.3 o superior.

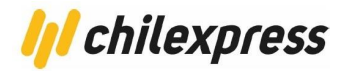

#### Instalación

Para instalar este plugin, seguiremos el protocolo estándar de instalación que nos provee el sistema.

Primero debemos ingresar al administrador de módulos de Prestashop. Este se encuentra en el menú lateral izquierdo en la sección "Personalizar/Módulos/Module Manager".

| S PrestaShop 1.7.6.3  | Acceso rápido 🗸 🔍 Q Buscar                                                        |                            |   |                  |         |
|-----------------------|-----------------------------------------------------------------------------------|----------------------------|---|------------------|---------|
| «                     | Inicio                                                                            |                            |   |                  |         |
| 🛹 Inicio              | Inicio                                                                            |                            |   |                  |         |
|                       |                                                                                   |                            |   |                  |         |
| VENDER                | Día Mes Año Día-1 Mes-1 Año-1                                                     |                            |   |                  |         |
| - Catálogo            |                                                                                   |                            |   |                  |         |
| Clientes              | ACTUALIZACIONES Y CONSEJOS                                                        |                            |   |                  |         |
| 🖻 Servicio al Cliente | Conecta tu cuenta ahora y disfruta de las actual                                  | zaciones (de               |   | Ventas           | Pedidos |
| ıl. Estadísticas      | Cuando te hayas conectado, también recibirás t<br>directamente en tu back-office. | noquios.<br>rucos semanale | s | 58 \$ imp. excl. | 1       |
| PERSONALIZAR          |                                                                                   |                            |   | 58               |         |
| 🖈 Módulos 🔷 🔨         | CONECTATE A LA TIENDA VIRTUAL PR                                                  | ESTASHOP                   |   | 50               |         |
| Module Manager        |                                                                                   |                            |   | 10               |         |
| Catálogo de Módulos   | O RESUMEN DE ACTIVIDADES                                                          | \$                         | C | +0               |         |

Al ingresar al administrador de módulos veremos un listado de módulos precargados por el e-commerce, los cuales son necesarios para el funcionamiento básico de este. En esta sección debemos enfocarnos en la parte superior derecha de la pantalla y hacer clic en el botón "Subir un módulo", ver imagen a continuación.

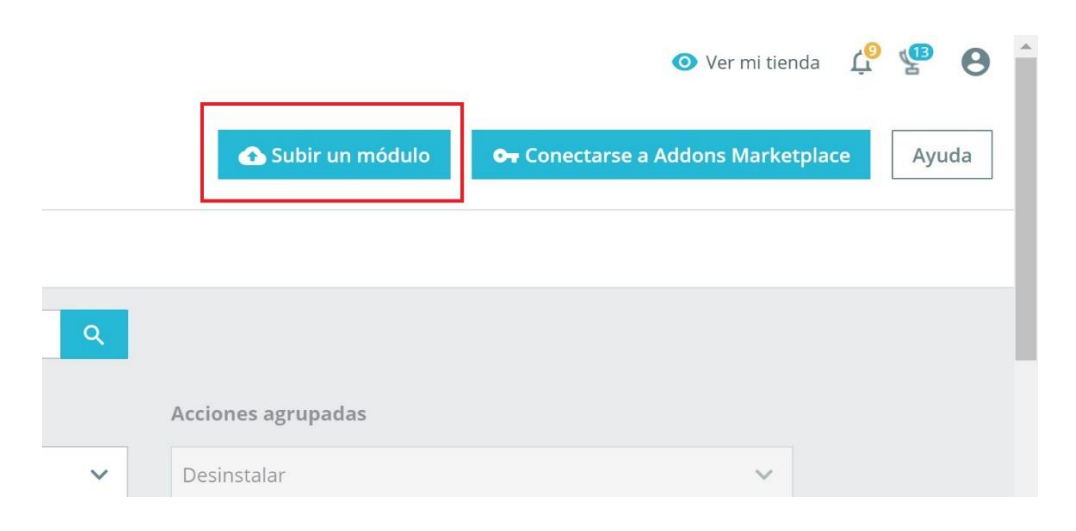

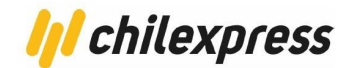

Al hacer clic veremos una ventana en la cual podremos subir nuestro plugin.

| Arrastra                  | el archivo del módulo aquí o selecciona el archivo                                                                         |
|---------------------------|----------------------------------------------------------------------------------------------------|
| Por favor, sube solamente | un archivo al mismo tiempo, en formato "zip o tarball (.tar, .tar.gz or .tgz). El<br>módulo será instalado a continuación. |
|                           |                                                                                                    |

Si la instalación ha sido efectuada correctamente, entonces veremos nuestro módulo en el listado al final de la lista, en la sección de administración de módulos.

| Transpor | te y Logística                              |                                                                                                    |              |
|----------|---------------------------------------------|----------------------------------------------------------------------------------------------------|--------------|
| 41       | Chilexpress C<br>v1.2.6 - de<br>Chilexpress | ficial<br>Agrega soporte oficial para Chilexpress en Prestashop agregando soporte<br>de calculo de costos de envio y generación de OTs. | Configurar 🗸 |

Desde aquí podremos configurar nuestro plugin con las llaves que nos proporciona Chilexpress desde su sitio de Developers (developers.wschilexpress.com) y con los datos que correspondan en nuestra tienda.

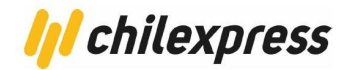

Para ello haremos clic en el botón configurar que sale en la imagen y seremos redireccionados a la pantalla de configuración como lo muestra la siguiente imagen.

| BILITACIÓN DE MÓDULOS                     |                                                                                                    |       |
|-------------------------------------------|----------------------------------------------------------------------------------------------------|-------|
| * Habilitar módulo de Georeferencia       | SÍ NO<br>Necesitas este módulo para poder obtener información actualizada de Regiones y Comunas, crea tu API KEY en<br>https://developers.wschilexpress.com/products/georeference/subscribe             |       |
| API KEY Georeferencia                     | Puedes encontrar esta Api Key, bajo el producto Coberturas en tu página de perfil: https://developers.wschilexpress.com/developer                                                                       |       |
| * Habilitar módulo de generación de<br>OT | SÍ NO<br>Necesitas este módulo para poder obtener generar Ordenes de Transporte e Imprimir tus etiquetas, crea tu API KEY en<br>https://developers.wschilexpress.com/products/transportorders/subscribe |       |
| API KEY Órdenes de transporte             | Puedes encontrar esta Api Key, bajo el producto Envíos en tu página de perfil: https://developers.wschilexpress.com/developer                                                                           |       |
| * Habilitar módulo de cotización          | SÍ NO<br>Necesitas este módulo para poder obtener generar Ordenes de Transporte e Imprimir tus etiquetas, crea tu API KEY en<br>https://developers.wschilexpress.com/products/transportorders/subscribe |       |
| API KEY Módulo de Cotización              | Puedes encontrar esta Api Key, bajo el producto Cotizador en tu página de perfil: https://developers.wschilexpress.com/developer                                                                        |       |
| Ambiente                                  | Staging           Elige el ambiente de Staging para hacer las pruebas con tu plugin, y el ambiente de production una vez estas seguro(a) que todo funcorrectamente.                                     | icioi |
|                                           | Gu                                                                                                    | lard  |
| OS DE ORIGEN                              |                                                                                                    |       |
| * Región de Origen                        | VALPARAISO V                                                                                                    |       |
| * Código de comuna de origen              | QUILPUE                                                                                                    |       |
| * Número TCC                              |                                                                                                    |       |
|                                           | Gu                                                                                                    | B     |

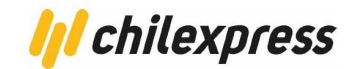

| Datos del Remitente |         |
|---------------------|---------|
| * Nombre            |         |
| * Teléfono          |         |
| * E-mail            |         |
| * RUT Seller        |         |
| * RUT Marketplace   |         |
|                     |         |
|                     | Guardar |

En esta sección colocaremos los datos del remitente y los RUT correspondientes

| Dirección de Devolución  |                        |
|--------------------------|------------------------|
| * Región de Devolución   | METROPOLITANA DE SAN 🗸 |
| * Código Comuna          | SANTIAGO CENTRO 🗸      |
| * Calle Devolución       |                        |
| * Número de la Dirección |                        |
| * Complemento            |                        |
|                          |                        |
|                          | Guardar                |

En esta sección elegiremos la dirección completa de devolución

| Días adicionales para la preparación de los pedidos |                                                                                                    |         |
|-----------------------------------------------------|----------------------------------------------------------------------------------------------------|---------|
| * N° Dias                                           | O<br>La cantidad de dias ingresadas en este parametro se adicionará a la promesa de entrega<br>de los métodos de envios por Chilexpress. |         |
|                                                     |                                                                                                    | Guardar |

En esta sección agregaremos los días adicionales para la preparación de pedidos.

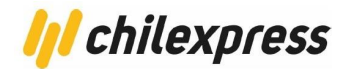

| Tipo de prioridad de los métodos de | Entrega desde el día siguiente 🗸 🗸 🗸                                                                                                    |  |
|-------------------------------------|----------------------------------------------------------------------------------------------------|--|
| envío.                              | Los servicios Chilexpress que pertenecen al método "Entrega el mismo dia" son:<br>AMPM [Hoy (hasta las 20:00 hrs) ]                                                                                                    |  |
|                                     | Los servicios Chilexpress que pertenecen al metodo "Entrega desde el dia siguiente" son:<br>Prioritaria [1 dia habil] (hasta las 11:00 hrs) / Express [1 dia habil] (hasta las 19:00 hrs) /<br>Extendido [1 a 2 dias habiles] / Extremos [2 a 3 dias habiles] |  |
|                                     | "Recuerda que la fecha de entrega de las servicios Chilexpress esta sujeta a al fecha de<br>admisión en sucursal o del retiro."                                                                                                    |  |
|                                     |                                                                                                    |  |
|                                     |                                                                                                    |  |

En esta sección seleccionamos la prioridad de los métodos de envío.

| Habilitar Regiones y Comunas. |                                     |
|-------------------------------|-------------------------------------|
|                               |                                     |
|                               |                                     |
|                               | Z TARAPACA                          |
|                               | <ul> <li>ALTO HOSPICIO</li> </ul>   |
|                               | • 🗹 IQUIQUE                         |
|                               | • ZPOZO ALMONTE                     |
|                               | 🛛 🗹 ANTOFAGASTA                     |
|                               | Z ATACAMA                           |
|                               |                                     |
|                               | ✓ VALPARAISO                        |
|                               | Ibertador gral bernardo o higgins   |
|                               | MAULE                               |
|                               | V BIOBIO                            |
|                               | ARAUCANIA                           |
|                               | V METROPOLITANA DE SANTIAGO         |
|                               | ✓ LOS LAGOS                         |
|                               | ✓ AISEN DEL GRAL C IBANEZ DEL CAMPO |
|                               | V MAGALLANES Y LA ANTARTICA CHILENA |
|                               | IOS RIOS                            |
|                               | ARICA Y PARINACOTA                  |
|                               | • 🔽 NUBLE                           |

En esta sección se eligen las regiones y comunas que se desea que estén habilitadas para el cotizador a la hora de realizar el proceso de compra.

| Dimensiones y peso por defecto. |   |         |
|---------------------------------|---|---------|
| * Ancho                         | 1 |         |
| * Alto                          | 1 |         |
| * Largo                         | 1 |         |
| * Peso                          | 1 |         |
|                                 |   |         |
|                                 |   | Guardar |

En esta sección asignamos las dimensiones por defecto de los productos (en caso de que, al momento de crearlos, no se le asignen)

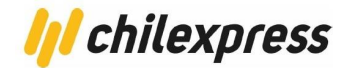

En esta misma sección podemos configurar un porcentaje de descuento al costo de los servicios de envío de Chilexpress.

Es importante que en esta página de configuración completamos todos los campos con asterisco, ya que si no lo hacemos el plugin carecerá de la información necesaria para funcionar. Una vez que tengamos configurados los campos de cada sección deberemos seleccionar la opción de guardar, tal que esta información persista en nuestra tienda y plugin.

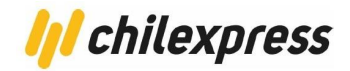

Con el objetivo de que el e-commerce se mantenga limpio de cualquier caché de clases o plantillas, debemos cerciorarnos de que tenemos habilitada la opción de borrado de caché en su configuración. Para esto, debemos dirigirnos a la opción "Parámetros Avanzados/Rendimiento" que se encuentra en el menú lateral izquierdo, y dejar activado (Opción SÍ) en el caché.

| PrestaShop 1.7.6.3                                        | Acceso rápido 👻 🔍 Buscar (p. ej.: referencia de producto, | m 💿 Ver mitienda                                  | 🦉 🧐 😫     |
|-----------------------------------------------------------|-----------------------------------------------------------|---------------------------------------------------|-----------|
| ≪ Inicio                                                  | Parámetros Avanzados / Rendimiento<br>Rendimiento         | Borrar la caché Módulos recomendad                | dos Ayuda |
| VENDER                                                    | 💼 Smarty                                                  |                                                   |           |
| 👉 Pedidos<br>🖬 Catálogo                                   | Compilación de plantillas                                 | Never recompile template files                    |           |
| <ul> <li>Clientes</li> <li>Servicio al Cliente</li> </ul> | Caché 💈                                                   | NO <b>SÍ</b>                                      |           |
| ili Estadísticas                                          | Sincronización multiservidor 🔢                            | NOSÍ                                              |           |
| PERSONALIZAR                                              | Tipo de caché                                             | File System 🗘                                     |           |
| 🎓 Módulos 🖵 Diseño                                        | Borrar la caché                                           | Clear cache everytime something has been modified |           |
| 💀 Transporte<br>🗖 Pago                                    |                                                           |                                                   | Guardar   |
| <ul> <li>Internacional</li> <li>Advertising</li> </ul>    | Modo depuración                                           |                                                   |           |
| CONFIGURAR                                                | Desactivar los módulos no nativos<br>de PrestaShop 😰      | NO SÍ                                             |           |
| Parámetros Avanzados                                      | Desactivar todos los métodos<br>overrides 🛐               | NO SI                                             |           |
| Rendimiento                                               |                                                           |                                                   |           |

Para finalizar la configuración y asegurar el funcionamiento correcto del ingreso de direcciones, tanto para el administrador como para el cliente, es necesario hacer un último cambio en la sección "Internacional/Ubicaciones Geográficas/Países".

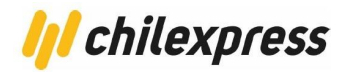

| PrestaShop 1.7.6.3      | Acceso ra | ápido 👻    | Q Buscar       |                |                        |                         | <ul> <li>Ver mi tienda</li> </ul> | à 💑             |
|-------------------------|-----------|------------|----------------|----------------|------------------------|-------------------------|-----------------------------------|-----------------|
| ~                       | Ubicacion | es Geográf | icas / Países  |                |                        |                         | •                                 | 2               |
| • Inicio                | Paíse     | es         |                |                |                        |                         | Añadir nuevo país Módulos r       | ecomendados Ay  |
| IDER                    | Zonas     | País       | es Provincias  |                |                        |                         |                                   |                 |
| Pedidos                 | PAÍSES    | 244        |                |                |                        |                         |                                   | 0 2 >           |
| Catálogo                |           |            |                |                |                        |                         |                                   |                 |
| Clientes                |           | ID 🔻 🔺     | País 🔻 🔺       | Código ISO 🔻 🔺 | Prefijo telefónico 🕶 🔺 | Zona 🔻 🔺                | Activado                          |                 |
| Servicio al Cliente     | ~         |            |                |                |                        |                         | • · •                             | <b>Q</b> Buscar |
| Estadísticas            |           | 231        | Afghanistan    | AF             | +93                    | Asia                    | ×                                 | & Modificar     |
|                         | 0         | 244        | Åland Islands  | AX             | ž                      | Europe (non-EU)         | ×                                 | # Modificar     |
|                         |           | 230        | Albania        | AL             | +355                   | Europe (non-EU)         | ×                                 | Modificar       |
| Diseño                  |           | 38         | Algeria        | DZ             | +213                   | Africa                  | ×                                 | A Modificar     |
| Transporte              |           | 39         | American Samoa | AS             | - +2                   | North America           | ×                                 | & Modificar     |
| Pago                    |           | 40         | Andorra        | AD             | +376                   | Europe (non-EU)         | ×                                 | # Modificar     |
| Internacional           |           | 41         | Angola         | AO             | +244                   | Africa                  | ×                                 | # Modificar     |
| Localización            |           | 42         | Anguilla       | AI             | 2                      | Central America/Antilla | ×                                 | & Modificar     |
| Ubicaciones Geográficas |           | 232        | Antarctica     | 40             |                        | Oceania                 | ~                                 | # Modificar     |

Una vez que ingresemos a esta sección debemos filtrar los países para encontrar rápidamente Chile. Luego presionamos la opción de modificar, tal como lo indica la imagen a continuación.

| S PrestaShop 1.7.6.3 | Acceso rápido 🗸 🛛 Q Buscar                                 |                                   | 0               | Ver mi tienda 🋕 🖞 \varTheta    |
|----------------------|------------------------------------------------------------|-----------------------------------|-----------------|--------------------------------|
| ≁ Inicio             | Ubicaciones Geográficas / Países<br>filtra por País: Chile |                                   | Añadir nuevo p  | ais Módulos recomendados Ayuda |
| VENDER               | Zonas Países Provincias                                    |                                   |                 |                                |
| ᅌ Pedidos            | PAÍSES > FILTRA POR PAÍS: CHILE 1                          |                                   |                 | 0 2 > 2                        |
| 🖬 Catálogo           |                                                            |                                   |                 |                                |
| e Clientes           | ID 🔹 País 🛰                                                | Código ISO 🔹 Prefijo telefónico 🖛 | Zona 🛰 Activado |                                |
| Servicio al Cliente  | Chile                                                      |                                   | - • •           | <b>Q</b> Buscar Seinicializar  |
| il. Estadísticas     | 68 Chile                                                   | CL +56                            | South America 🗸 | & Modificar                    |
| PERSONALIZAR         | Acciones Agrupadas 🔺                                       |                                   |                 |                                |
| 💮 Módulos            |                                                            |                                   |                 |                                |

En esta pantalla debemos configurar el formato de dirección, el cual se debe reemplazar por lo siguiente:

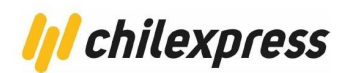

| Acceso rápido 👻 🔍 Buscar        |                                                                                                    |                                                        |                                                                     | <b>o</b> v                                                                   | ′er mi tienda                    | ¢                        | Sec. 1                | 0                 |
|---------------------------------|----------------------------------------------------------------------------------------------------|--------------------------------------------------------|---------------------------------------------------------------------|------------------------------------------------------------------------------|----------------------------------|--------------------------|-----------------------|-------------------|
| Editar: Chile                   |                                                                                                    |                                                        |                                                                     |                                                                              | Módulos                          | recomer                  | ndados                | <b>?</b><br>Ayuda |
| Zonas Países Provincias         |                                                                                                    |                                                        |                                                                     |                                                                              |                                  |                          |                       |                   |
| • PAÍSES                        |                                                                                                    |                                                        |                                                                     |                                                                              |                                  |                          |                       |                   |
| * País                          | Chile                                                                                                    |                                                        |                                                                     |                                                                              |                                  |                          |                       |                   |
| * Código ISO                    | CL                                                                                                    |                                                        |                                                                     |                                                                              |                                  |                          |                       |                   |
| * Prefijo telefónico            | 56                                                                                                    |                                                        |                                                                     |                                                                              |                                  |                          |                       |                   |
| Moneda predeterminada           | Peso chileno 🔻                                                                                                    |                                                        |                                                                     |                                                                              |                                  |                          |                       |                   |
| Zona                            | South America                                                                                                    |                                                        |                                                                     |                                                                              |                                  |                          |                       |                   |
| ¿Necesita código postal/Zip?    | SÍ NO                                                                                                    |                                                        |                                                                     |                                                                              |                                  |                          |                       |                   |
| * Formato del código postal/Zip |                                                                                                    |                                                        |                                                                     |                                                                              |                                  |                          |                       |                   |
|                                 | Indica el formato del código postal: utilizar i<br>NNNNN para España, Estados Unidos, Franc<br>postal para un país, déjalo en blanco. | L para una letra, N para<br>icia, entre otros; LNNNN   | a un número y C po<br>LLL para Argentino                            | ura el código alpha-2<br>1, etc. Si no deseas qu                             | 2 ISO 3166-1 di<br>ue PrestaShop | el país. P<br>verifique  | or ejemp<br>el códige | -lo,<br>0         |
| Formato de dirección            | firstname lastname<br>address1<br>other<br>Country:name<br>State:name<br>city<br>phone                                                | Campos obligatori<br>CUSTOMER<br>lastname<br>Siret Ora | <ul> <li>wAREHOUSE</li> <li>firstname</li> <li>firstname</li> </ul> | Śn (haga clic para v<br>▼ COUNTRY<br>birthday ] ③ email<br>en ] ④ htmlFields | er más detalle<br><b>STATE</b>   | •s):<br>• ADDR<br>• comp | ESS<br>bany           |                   |

#### Puedes copiar la configuración a continuación:

| firstname lastname |  |
|--------------------|--|
| address1           |  |
| other              |  |
| Country:name       |  |
| State:name         |  |
| city               |  |
| phone              |  |

Con esto ya tendremos instalado nuestro módulo de Chilexpress en el e-commerce de Prestashop.

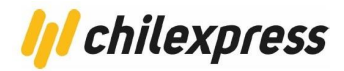

#### Desinstalación

Para desinstalar el módulo de Chilexpress de la tienda, debemos seguir los siguientes pasos:

- 1. Debemos ingresar al administrador de módulos, donde encontraremos en el listado nuestro módulo al final de la lista.
- 2. Una vez que encontremos nuestro módulo de Chilexpress, seleccionaremos la flecha a continuación del botón "Configurar". Con esto se desplegará un menú que nos permitirá, entre otros, desinstalar el módulo.

| <br>Chilexpress O          | ficial                                                                                                    |                          |
|----------------------------|----------------------------------------------------------------------------------------------------|--------------------------|
| v1.2.6 - de<br>Chilexpress | Agrega soporte oficial para Chilexpress en Prestashop agregando soporte<br>de calculo de costos de envio y generación de OTs. | Configurar 🗸 🗌           |
|                            |                                                                                                    | Desinstalar              |
|                            |                                                                                                    | Desactivar               |
|                            |                                                                                                    | Desactivar versión móvil |
|                            |                                                                                                    | Reinicializar            |

 Finalmente, para evitar que quede algún rastro de este módulo debemos borrar la caché desde la sección "Parámetros Avanzados/Rendimiento". Aquí seleccionaremos la opción "Borrar la Caché".

| Acceso rápido • Q Buscar (p. ej.: referencia de producto, r<br>Parámetros Avanzados / Rendimiento | • Ver mi tie                                      | nda 🗘  | <b>@</b> |
|---------------------------------------------------------------------------------------------------|---------------------------------------------------|--------|----------|
| Rendimiento                                                                                       | <b>Borrar la caché</b> Módulos recomer            | idados | Ayuda    |
| 🖆 Smarty                                                                                          |                                                   |        |          |
| Compilación de plantillas                                                                         | Never recompile template files                    | \$     |          |
| Caché 🔁                                                                                           | NO <b>SÍ</b>                                      |        |          |
| Sincronización multiservidor 💈                                                                    | NO SÍ                                             |        |          |
| Tipo de caché                                                                                     | File System                                       | \$     |          |
| Borrar la caché                                                                                   | Clear cache everytime something has been modified | \$     |          |
|                                                                                                   |                                                   | C      | Guardar  |

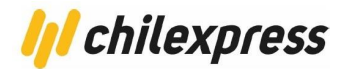

#### **Uso del Plugin**

Asumiendo que ya hemos configurado el módulo según lo visto en el proceso de instalación, el flujo de uso del plugin será el siguiente:

#### Tarificación y Generación de Órdenes de Transporte

La generación de órdenes de transporte (OT) sólo está habilitada para el Administrador del comercio (Seller). A su vez, la tarificación está disponible para el cliente del comercio.

Haremos un barrido por ambas funcionalidades por el hecho de que ambas se encuentran fuertemente ligadas en el proceso. Entendiendo esto, para poder generar la OT, el cliente de la tienda primero debe efectuar una orden de compra a la tienda. Para ello el cliente debe añadir productos al carro de compra y luego pasar por caja, donde seleccionará sus datos personales, direcciones, método de envío y finalmente realizará el pago. El punto más importante aquí tiene relación con el método de envío, el cual desplegará las opciones que dispone nuestro sistema.

| 3 | MÉTODO      | D DE EN      | vío                                 |                                                            |                                                                          | Subtotal<br>Transporte                                                                                       | 11.900 \$<br>14.607 \$    |
|---|-------------|--------------|-------------------------------------|------------------------------------------------------------|--------------------------------------------------------------------------|----------------------------------------------------------------------------------------------------|---------------------------|
|   | 0           |              | IONIX Shop                          | Envió gratuito                                             | Gratis                                                                   | Total (impuestos inc.)                                                                                       | 26.507 \$                 |
|   | 0           | 1//          | Chilexpress                         | EXTENDIDO                                                  | 11.860 \$ imp incl.                                                      | Política de seguridad<br>(editar con el módulo de<br>seguridad y confianza para el c                         | Información de<br>liente) |
|   |             | 1//          | Chilexpress                         | EXPRESS                                                    | 14.607 \$ imp incl.                                                      | Política de entrega<br>(editar con el módulo de<br>seguridad y confianza para el c<br>Política de devolución | Información de<br>liente) |
|   | La fecha i  | de entrega c | le los servicios Chilexpre<br>estat | ess considera el tiempo de prepa<br>elecido por la tienda. | [ 1 días hábiles (hasta las 19 hrs) ]<br>aración del pedido, [0] día(s), | (editar con el módulo de<br>seguridad y confianza para el c                                                  | Información de<br>liente) |
|   | 0           | 111          | Chilexpress                         | PRIORITARIO                                                | 21.910 \$ imp incl.                                                      |                                                                                                    |                           |
|   | Si desea de | ejarnos un   | comentario acerca o                 | de su pedido, por favor, esc                               | ríbalo a continuación.                                                   |                                                                                                    |                           |

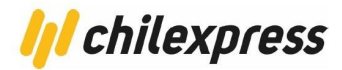

Al finalizar la compra al cliente se le desplegará la información de su pedido incluyendo la referencia del mismo, método de pago empleado y método de envío.

|                                                                                                    | IDO                                                                                           | PRECIO UNITARIO | CANTIDAD | TOTAL PRODUCTO |
|----------------------------------------------------------------------------------------------------|-----------------------------------------------------------------------------------------------|-----------------|----------|----------------|
|                                                                                                    | Hummingbird printed t-shirt - Tamaño : S-<br>Color : Blanco                                   | 23 \$           | 4        | 91 \$          |
| Subtotal                                                                                                    |                                                                                               |                 |          | 91 \$          |
| Envío y manipulación                                                                                                    |                                                                                               |                 |          | 14.049 \$      |
| TOTAL (IMPUESTOS IN                                                                                                    | IC.)                                                                                          |                 |          | 14.140 \$      |
| Método de pago: Pa                                                                                                    | gos por cheque                                                                                |                 |          |                |
| Método de envío: Ch<br>Dia Habil Siguiente                                                                                                    | illexpress                                                                                    |                 |          |                |
| Método de envío: Ch<br>Dia Habil Siguiente                                                                                                    | si <b>lexpress</b><br>ess se ha completado.                                                   |                 |          |                |
| Método de envío: Ch<br>Dia Habil Siguiente<br>u pedido en Chilexpro<br>ior favor, envíenos un                                                                                | i <b>ilexpress</b><br>ess se ha completado.<br>cheque incluyendo los siguientes datos:        |                 |          |                |
| Método de envio: Ch<br>Dia Habil Siguiente<br>u pedido en Chilexpra<br>tor favor, envíenos un<br>Importe del pago. <b>14</b>                                                 | illexpress<br>ess se ha completado.<br>cheque incluyendo los siguientes datos:<br>.140 \$     |                 |          |                |
| Método de envío: Ch<br>Dia Habil Siguiente<br>u pedido en Chilexpro<br>or favor, envíenos un<br>Importe del pago. <b>14</b><br>A la orden de                                 | nilexpress<br>ess se ha completado.<br>cheque incluyendo los siguientes datos:<br>.140 \$     |                 |          |                |
| Método de envio: Ch<br>Dia Habil Siguiente<br>u pedido en Chilexpro<br>or favor, envíenos un<br>Importe del pago. 14<br>A la orden de<br>Enviar a                            | illexpress<br>ess se ha completado.<br>cheque incluyendo los siguientes datos:<br>.140 \$     |                 |          |                |
| Método de envio: Ch<br>Dia Habil Siguiente<br>u pedido en Chilexpre<br>or favor, envíenos un<br>Importe del pago. 14<br>A la orden de<br>Enviar a<br>No olvide incluir la re | nilexpress<br>ess se ha completado.<br>cheque incluyendo los siguientes datos:<br>.140 \$<br> |                 |          |                |

Con esto la orden de compra ya se ha generado y la podremos observar en el panel de administración. Para ello, vamos al panel de administración a la sección "Pedidos/Pedidos"

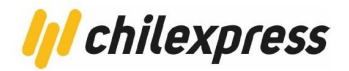

Una vez ingresamos a dicha sección veremos lo siguiente:

| 28 | OLEGJDWCY | Sí | C. Pinto | 17.727 \$ | Pagos por<br>transferen<br>cia<br>bancaria | En espera de pago por transferencia bancaria | 07/06/2022<br>11:42:39 | \$ | ∃ |  | Q |
|----|-----------|----|----------|-----------|--------------------------------------------|----------------------------------------------|------------------------|----|---|--|---|
|----|-----------|----|----------|-----------|--------------------------------------------|----------------------------------------------|------------------------|----|---|--|---|

En dicha sección podremos generar la OT haciendo clic en el nuevo botón de acción que se despliega en la fila correspondiente a la Orden de compra.

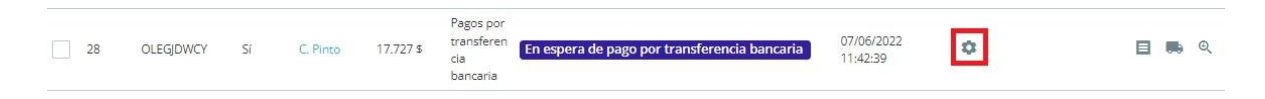

A partir de la versión 1.2.5 del plugin, también es posible generar OT de forma masiva, para ello seleccionamos los pedidos tildando su respectivo check y luego desplegamos la opción de "Acciones Agrupadas" en la parte superior izquierda de la tabla, donde seleccionaremos la opción de "Generar Múltiples OT".

| 😨 PrestaShop 1.7.7.4                                                                           | 4 Acceso rápido → 🛛 🔍 Buscar (p. ej.: referencia de producto, n                                                |                                            |
|------------------------------------------------------------------------------------------------|----------------------------------------------------------------------------------------------------|--------------------------------------------|
| ≪ Niicio                                                                                       | Pedidos<br>Pedidos                                                                                             | 🕀 Añadir r                                 |
| VENDER                                                                                         | Tasa de conversión<br>4.26% 30 DÍAS                                                                            | Valor promedio del per<br>26.390 \$ 30 DÍA |
| <b>Pedidos</b><br>Facturas<br>Facturas por abono<br>Albaranes de entrega<br>Carritos de compra | Pedidos (28)                                                                                                   |                                            |
| Catálogo     Clientes     Servicio al Cliente     Estarlísticas                                | Cambiar el estado del pedido<br>Abrir en nuevas pestañas<br>Generar Multiples OT<br>Buscar cli Buscar t Buscar | ÷                                          |
| PERSONALIZAR                                                                                   | 28 OLEGJDWCY Sí C. Pinto 17.727 \$ Pagos por<br>cia<br>bancaria                                                | transferencia bancaria                     |
| <ul> <li>Diseño</li> <li>Transporte</li> <li>Pago</li> </ul>                                   | 27 RZKFASEMA No J. Rodriguez 29.683 \$     Pagos por     transferen     cia     bancaria                       | transferencia bancaria                     |

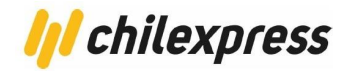

Al hacer clic en la generación de OT veremos la siguiente pantalla, donde podremos configurar el o los bultos donde irán los productos (No aplica para la generación múltiple de OT).

| Acceso rápido 🗸 🔍 Q Buscar |                |          |                             | • Ver mi tienda | ¢    | g      | e    |
|----------------------------|----------------|----------|-----------------------------|-----------------|------|--------|------|
| ransporte / Chilexpress    |                |          |                             |                 |      |        | 0    |
| Lillexpress                |                |          |                             |                 |      |        | Ayud |
| DIRECCIÓN DE DESTINO       |                |          |                             |                 |      |        |      |
| Código de Comuna           | de Destino STO | 50       |                             |                 |      |        |      |
| Nombre                     | de la Calle    |          |                             |                 |      |        |      |
| *Cor                       | nplemento      |          |                             |                 |      |        |      |
| DIRECCION DE DEVOLUCIÓN    |                |          |                             |                 |      |        |      |
| Código de Comuna           | de Destino STO | 50       |                             |                 |      |        |      |
| Nombre                     | de la Calle    |          |                             |                 |      |        |      |
| *Número                    | de la Calle    |          |                             |                 |      |        |      |
| *Cor                       | nplemento      |          |                             |                 |      |        |      |
| DATOS DEL REMITENTE        |                |          |                             |                 |      |        |      |
|                            | Nombre         |          |                             |                 |      |        |      |
|                            | Teléfono       |          |                             |                 |      |        |      |
|                            | *E-mail        |          |                             |                 |      |        |      |
| DATOS DEL DESTINATARIO     |                |          |                             |                 |      |        |      |
|                            | Nombre         |          |                             |                 |      |        |      |
|                            | Teléfono       |          |                             |                 |      |        |      |
|                            | *E-mail        |          |                             |                 |      |        |      |
| ARMADO DE BULTOS           |                |          |                             |                 |      |        |      |
| ld Nombre                  |                | Cantidad | Dimensiones                 | Peso Total B    | ulto |        |      |
| 1 Hummingbird printed t-sh | lirt           | 4        | 60.00cm × 85.00cm × 10.00cm | 4.00 Kg         | 1    |        | v    |
|                            |                |          |                             | GENERAR ORDE    |      | RANSPO | RTE  |

Al revisar la información y configurar los bultos, finalizamos la generación haciendo clic en "Generar Orden de Transporte".

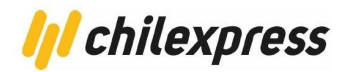

Una vez generada la orden de transporte, podremos ver cómo se muestran dos nuevas acciones en la fila correspondiente a la orden de compra sobre el listado de pedidos.

| 29 | KMEXNVLMJ | Sí | C. Abreu | 26.507 \$ | Pagos<br>por<br>transfere <b>En espera de pago por tran</b><br>ncia<br>bancaria | isferencia bancaria | 08/06/2022<br>11:16:41 | ē | 712101642173 |
|----|-----------|----|----------|-----------|---------------------------------------------------------------------------------|---------------------|------------------------|---|--------------|
|----|-----------|----|----------|-----------|---------------------------------------------------------------------------------|---------------------|------------------------|---|--------------|

A partir de la versión 1.2.5 del plugin, tendremos una nueva sección en la pantalla de configuración del plugin, donde podremos ver todos aquellos pedidos a los que se le haya generado una OT previamente y desde allí también podremos ver las 2 nuevas acciones mostradas anteriormente.

|                   |               |              |                  |                | Buscar:                   |             |           |
|-------------------|---------------|--------------|------------------|----------------|---------------------------|-------------|-----------|
| N° Pedido         | Destinatario  | Fecha Pedido | Orden Transporte | N° Certificado | Servicio                  | Costo Envio | Etiqueta  |
| #29               | Cesar Abreu   | 08-06-2022   | 712101642173     | 712101642066   | Chilexpress - EXPRESS     | 14.607 \$   | ē         |
| #28               | Cecilia Pinto | 07-06-2022   | 712101642184     | 712101642066   | Chilexpress - PRIORITARIO | 5.827 \$    | ē         |
| ostrando 1 a 2 de | 2 registros   |              |                  |                |                           | Anterior    | 1 Siguier |

La opción con el ícono de la impresora corresponde a la impresión de la orden de transporte, que nos llevará a una pantalla que nos mostrará toda la información referente a la etiqueta.

| 🖨 ETIQUETA               |                                   |                                          |
|--------------------------|-----------------------------------|------------------------------------------|
| Número de OT             |                                   | Imagen de la Etiqueta                    |
| Referencia               | ORDEN-21                          | CHILEXPRESS 230 04 03 999 712101664190 E |
| Descripción del producto | E                                 | REF:0RDEN:21 V1.0 IMP12-07-2022          |
| Descripcion adicional    | XTEN                              | ANTOFAGASTA ANTOFAGASTA EXPRESS XTEN     |
| Codigo de barras         | 23004039997121016641900           |                                          |
| Clasificación            | 2300403999                        |                                          |
| Compañía                 | CHILEXPRESS SA                    |                                          |
| Recibe                   |                                   |                                          |
| Dirección                |                                   |                                          |
| Fecha de Impresión       | 2022-07-12T16:07:10.9600000+00:00 |                                          |
|                          |                                   |                                          |

Y la otra opción corresponde al número de tracking de la orden de transporte, donde al hacer clic en este podremos ver cómo se despliega la información referida a la orden de transporte ya generada.

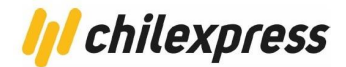

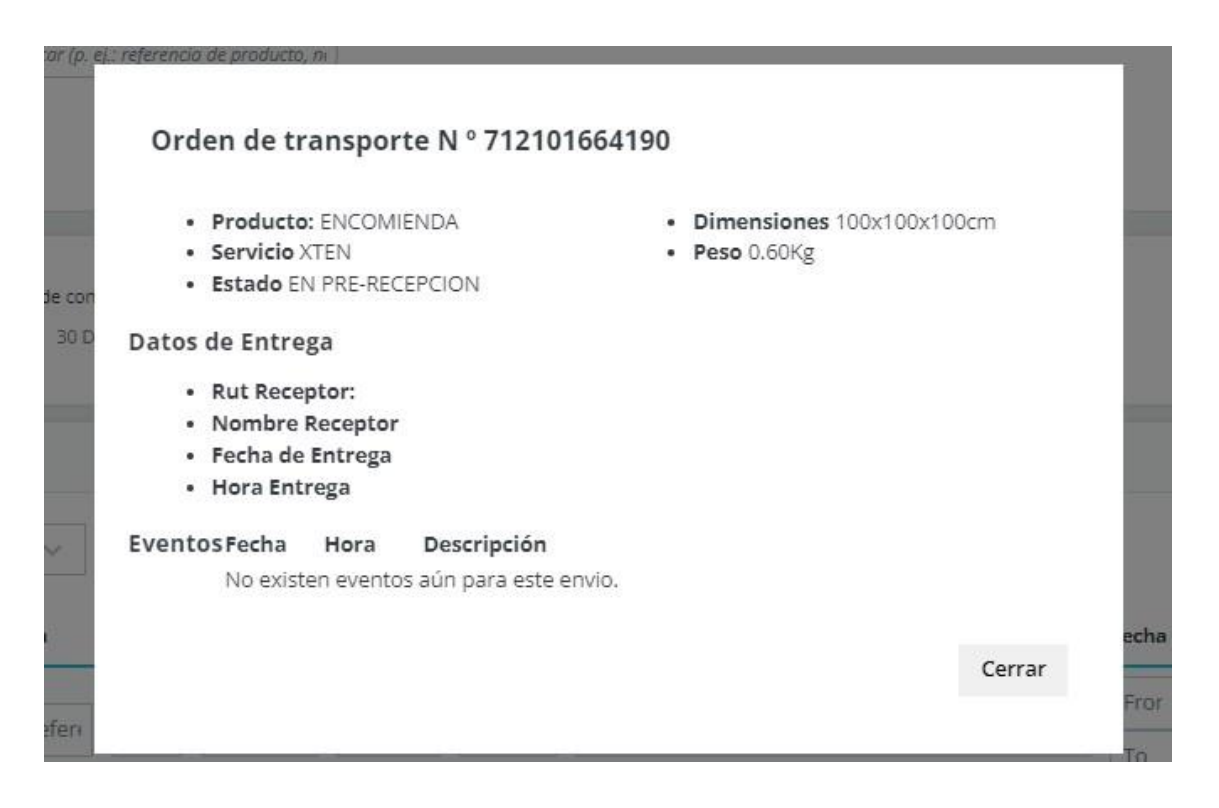

Esta nueva versión también nos permite generar el "PDF de Manifiesto" (Cierre de Certificado). Esto lo podremos hacer desde la nueva sección de pedidos de chilexpress, dentro de la página de configuración del plugin. Haciendo click al número de certificado correspondiente a cada pedido, donde esperaremos un momento hasta que se descargue el archivo PDF correspondiente.

| PEDIDOS CHILEXPRESS. |               |              |                  |                |                           |             |             |
|----------------------|---------------|--------------|------------------|----------------|---------------------------|-------------|-------------|
|                      |               |              |                  |                | Buscar:                   |             |             |
| N° Pedido            | Destinatario  | Fecha Pedido | Orden Transporte | N° Certificado | Servicio                  | Costo Envio | Etiqueta    |
| #29                  | Cesar Abreu   | 08-06-2022   | 712101642173     | 712101642066   | Chilexpress - EXPRESS     | 14.607 \$   | •           |
| #28                  | Cecilia Pinto | 07-06-2022   | 712101642184     | 712101642066   | Chilexpress - PRIORITARIO | 5.827 \$    | ē           |
| Mostrando 1 a 2 de   | 2 registros   |              |                  |                |                           | Anterior    | 1 Siguiente |

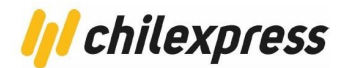

Entrega el mismo día

Para poder usar el método de entrega el mismo día (AM/PM) es necesario realizar las siguientes configuraciones:

En las configuraciones generales del plugin, en la sección "Prioridad de los métodos de envío" debemos seleccionar en la lista desplegable "Tipo de prioridad de los métodos de envío" la opción "Entrega el mismo día" para obtener al momento de cotizar si está disponible para la dirección de envío seleccionada el servicio entrega el mismo día (AM/PM).

Esta configuración es exclusivamente para usar el servicio AM/PM. Si se desea usar todos los demás servicios incluyendo AM/PM, se debe seleccionar en la lista desplegable "Tipo de prioridad de los métodos de envío" la opción de "Ambos"

| Prioridad de los métodos de envío.  |                                                                                                    |
|-------------------------------------|----------------------------------------------------------------------------------------------------|
| Tipo de prioridad de los métodos de | Entrega el mismo día 🗸 🗸                                                                                                    |
| chvio.                              | Entrega el mismo día                                                                                                    |
|                                     | Entrega desde el día siguiente                                                                                                    |
|                                     | Ambos                                                                                                    |
|                                     | PRIORITARIO [1 dia habil] (hasta las 11:00 hrs) / EXPRESS [1 dia habil] (hasta las 19:00<br>hrs) / EXTENDIDO [1 a 2 dias habiles] / EXTREMO [2 a 3 dias habiles] |
|                                     | *Recuerda que la fecha de entrega de los servicios Chilexpress está sujeta a la fecha de<br>admisión en sucursal o del retiro.                                   |
|                                     | **Para operar con el método de entrega el mismo día (AMPM) solícita a tu ejecutivo la<br>activación del servicio en tu TCC.                                      |

Una vez hecha esta configuración debemos dirigirnos a la sección "Opciones método entrega el mismo día." en las mismas configuraciones generales.

Donde acá vienen seleccionados por defecto un corte horario (12:00 horas) y todos los días de Lunes a Viernes. Esto totalmente configurable para permitir hasta que hora y que días específicos queremos permitir usar el servicio.

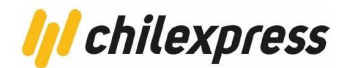

| Opciones método entrega el mismo día.                                                                                                    |                                                                                                    |
|----------------------------------------------------------------------------------------------------|----------------------------------------------------------------------------------------------------|
| Cos servicios Chilexpress que pertenecen al método<br>Para operar con el método de entrega el mismo d<br>Recuerda que la admisión de este tipo de envios el<br>puntos Pick Up y Agentes Autorizados. | do "Entrega el mismo día" son: <b>AMPM</b> [ Hoy (hasta las 22:00 hrs) ]<br>lía (AMPM) solicita a tu ejecutivo la activación del servicio en tu TCC.<br>en sucursales Chilexpress es hasta las 13:00 horas, de Lunes a Viernes. Y no pueden ser admitidos en |
| * Corte horario (hrs)                                                                                                    | Hasta 12:00 horas <ul> <li>La hora seleccionada permitira restringir la visualización del servicio AMPM en el carro de compra.</li> </ul>                                                                                                    |
| * Días de la semana                                                                                                    | <ul> <li>Lunes</li> <li>Martes</li> <li>Miercoles</li> <li>Jueves</li> <li>Viernes</li> </ul> Selecciona los días de la semana que quieras ofrecer servicio AMPM en el carro de compra.                                                                      |

Para poder hacer el uso del servicio entrega el mismo día (AM/PM), también debemos habilitarlo para cada uno de los productos correspondientes.

| Dimensiones | Product | 0.                                        |       |         |       |       |                            |         |
|-------------|---------|-------------------------------------------|-------|---------|-------|-------|----------------------------|---------|
|             |         |                                           |       | Buscar: |       |       |                            |         |
|             |         | Nombre Producto                           | Ancho | Alto    | Largo | Peso  | Entrega en el<br>mismo día |         |
|             | e       | Hummingbird printed t-shirt               | 70,00 | 70,00   | 70,00 | 15,00 |                            | Asignar |
|             |         | Hummingbird printed sweater               | 1,00  | 1,00    | 1,00  | 0,30  |                            | Asignar |
|             |         | The best is yet to come'<br>Framed poster | 1,00  | 1,00    | 1,00  | 0,30  |                            | Asignar |

Para habilitar el servicio AM/PM a los productos que necesitemos, iremos a la sección de "Dimensiones de Producto" dentro de las configuraciones generales del plugin y marcaremos el check correspondiente para cada producto y luego hacemos click al botón "Asignar".

NOTA: El servicio entrega el mismo día (AM/PM) no estará disponible los días feriados.

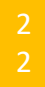

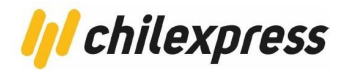

#### Búsqueda de direcciones

Esta característica se habilita desde el menú de configuración del módulo, en la sección "Administrador de módulos", seleccionando la opción "Habilitar módulo de Georeferencia"

Cómo cliente del sitio e-commerce, podremos agregar una nueva dirección con los datos dispuestos por el servicio de georreferencia de Chilexpress. Para esto iremos a la configuración de la cuenta del cliente en el borde superior derecho.

Una vez dentro veremos las siguientes opciones:

| Su cuenta          |                          |                                     |
|--------------------|--------------------------|-------------------------------------|
| INFORMACIÓN        | AÑADIR PRIMERA DIRECCIÓN | HISTORIAL Y DETALLES DE MIS PEDIDOS |
| FACTURAS POR ABONO | GDPR - PERSONAL DATA     |                                     |
|                    | Cerrar sesión            |                                     |

En caso de que no poseamos ninguna dirección, seleccionaremos la opción "Añadir primera dirección" y se nos presentará un formulario donde completaremos las direcciones gracias a la ayuda de la API de georreferenciación.

En caso de que ya poseamos direcciones registradas, veremos la opción "Direcciones":

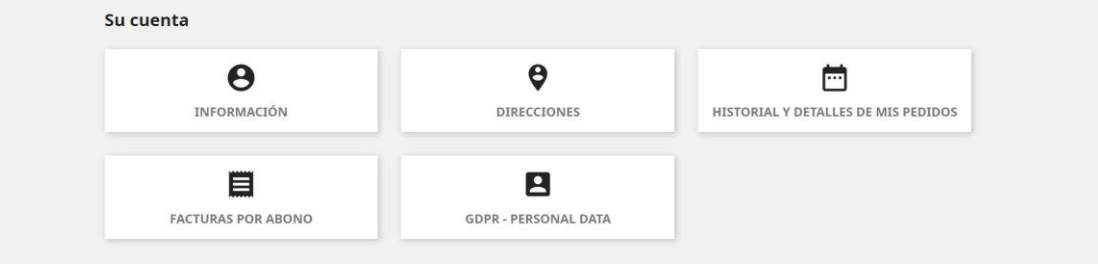

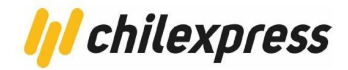

Al hacer clic podremos ver las direcciones guardadas como se ve a continuación.

| Usuario                   | Usuario                   |  |
|---------------------------|---------------------------|--|
| Chile                     | Chile                     |  |
| METROPOLITANA DE SANTIAGO | METROPOLITANA DE SANTIAGO |  |
| 3818                      | 981                       |  |
| 🖌 Actualizar 🔋 Eliminar   | 🖌 Actualizar 🧻 Eliminar   |  |

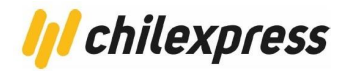

### **Tracking de bultos**

Una vez comprado un producto, habiendo pasado por la aceptación del administrador y habiendo generado la orden de transporte, el cliente podrá ver el estado del envío desde la pantalla de detalle del mismo en el sitio del e-commerce.

Para ello volveremos a la pantalla de la cuenta del cliente:

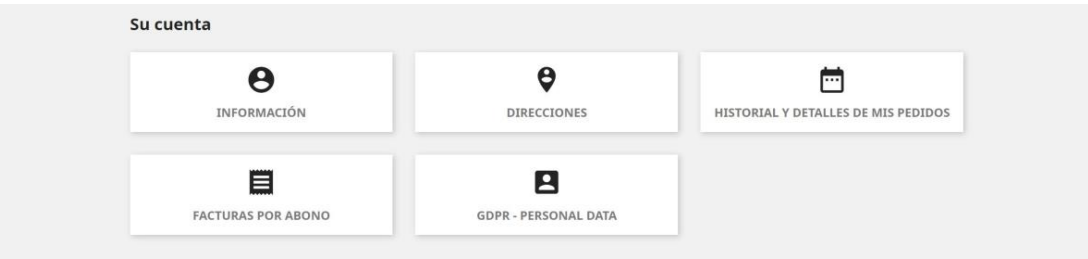

Una vez aquí iremos a "Historial y detalles de mis pedidos". Una vez ahí veremos el historial de ordenes de productos comprados en la tienda, y veremos en la columna "Tracking" el número de orden de transporte del envío de acuerdo a la cantidad de paquetes generados por el Seller.

| os son los pedid       | os que ha realiza | ado desde que   | e creó su cuenta.       |               |         |                |              |
|------------------------|-------------------|-----------------|-------------------------|---------------|---------|----------------|--------------|
| eferencia del<br>edido | Fecha             | Precio<br>total | Pago                    | Estado        | Factura |                | Tracking     |
| IRTMOOSD               | 14/04/2020        | 14.072 \$       | Pagos por transferencia | Pago aceptado | P01     | Datos Pedir de | 712100469253 |

Para ver el detalle del tracking de la orden de transporte, seleccionamos uno de la columna "Tracking".

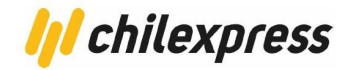

| Producto                      | : ENCOMIE     | NDA                 | Dimensiones | Dimensiones 100x100x100cm |  |  |
|-------------------------------|---------------|---------------------|-------------|---------------------------|--|--|
| Servicio                      | Servicio XTEN |                     |             |                           |  |  |
| <ul> <li>Estado El</li> </ul> | N PRE-RECE    | PCION               |             |                           |  |  |
| oatos de Entre                | ga            |                     |             |                           |  |  |
| Rut Rece                      | ptor:         |                     |             |                           |  |  |
| <ul> <li>Nombre</li> </ul>    | Receptor      |                     |             |                           |  |  |
| <ul> <li>Fecha de</li> </ul>  | Entrega       |                     |             |                           |  |  |
| Hora Ent                      | rega          |                     |             |                           |  |  |
| ventosFecha                   | Hora          | Descripción         |             |                           |  |  |
| No exist                      | en eventos    | aún para este envio |             |                           |  |  |
|                               |               |                     |             |                           |  |  |
|                               |               |                     |             |                           |  |  |

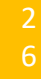